## การกู้คืนรหัสผ่าน ระบบโครงการมหกรรมจัดหางาน (BUU JOB FAIR)

สำหรับนิสิต

- 1. ไปที่ <u>https://myid.buu.ac.th/</u>
- 2. คลิก "กู้คืนรหัสผ่าน"

| MylD                                   |
|----------------------------------------|
| 🛢 ลงทะเบียนครั้งแรก<br>First Register  |
|                                        |
| ภู้คืนรหัสผ่าน<br>Recovery password    |
| 🖋 เข้าสู่ระบบ<br>Sign In               |
| 🔊 ติดต่อเรา<br>Contact Us              |
| <i>ี่∎</i> ⁄ คู่มือการใช้งาน<br>Manual |

3. ทำตามขั้นตอน ตามที่หน้าจอแนะนำ

หมายเหตุ

สามารถศึกษาขั้นตอนการใช้งานเพิ่มเติม ได้จาก "คู่มือการใช้งาน" ที่

https://myid.buu.ac.th/manualdoc

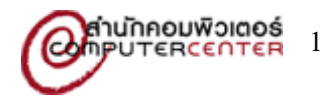